# GUIDE TIL LEVERANDØRPORTALEN

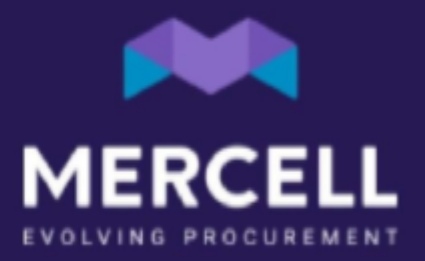

### Innholdsfortegnelse

| Introduksjon til leverandørportalen | 3 |
|-------------------------------------|---|
| Generell informasjon                | 3 |
| Introduksjon til 'hjem'-siden       | 3 |
| Varesøk                             | 3 |
| Ordreoversikt                       | 4 |
| Kundeoversikt                       | 5 |
| Kataloger                           | 5 |
| Laste opp katalog (XML)             | 5 |
| Laste opp katalog i Excel           | 6 |
| Laste opp ny katalog                | 6 |
| Fanen Kataloginformasjon            | 6 |
| Fanen Produkter                     | 7 |
| Fanen Kataloglinjer                 | 7 |
| Fanen Produktinformasjon            | 8 |
| Fanen Produktbilder                 | 8 |
| Laste opp katalog                   | 9 |
| Last opp bilder                     | 9 |

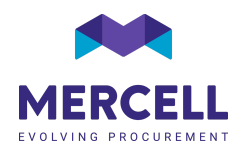

## Introduksjon til leverandørportalen

### Generell informasjon

Denne guiden er laget for å introdusere dere til nyeste versjon av leverandørportalen samt gjennomgå hvordan man oppretter og redigerer en katalog. All relevant produktinformasjon bør lastes opp. Jo bedre beskrivelse, jo bedre presenteres produktene for kunden – og jo enklere kan de bestille varene korrekt.

### Introduksjon til 'hjem'-siden

Etter at man logger inn blir man møtt av en hjemmeside, herfra vil du finne følgende faner: Hjem, Varesøk, Ordreoversikt, Kundeoversikt, Kataloger samt Last opp katalog (XML). Vi vil i de neste avsnittene kort gjennomgå de enkelte faner samt deres funksjonaliteter.

|       | Leverandørportal                                                        |                                                                         | - |  | + | TEST Line H<br>Demo supplier - test | MERCELL |
|-------|-------------------------------------------------------------------------|-------------------------------------------------------------------------|---|--|---|-------------------------------------|---------|
| Ø     | Here Versopring Ordeoversigt Kundsoversigt Kätaloger Upsed katalog (MU) |                                                                         |   |  |   |                                     | :: ≡    |
| les . |                                                                         | Sg<br>Varesogning Ordreoversigt Eudocoversigt Ubjecad katalog<br>(XIML) |   |  |   |                                     |         |

### Varesøk

På fanen for "varesøk" er det mulig å søke opp egne varer som er lastet opp til kunden, samt få vist dem på samme måte som hos kunden. Hvis man ønsker å begrense søket, kan man ved hjelp av filtreringspanelet (1) filtrere på spesifikt innhold i katalogene. Ønsker man f.eks. kun å se varer med en spesifikk UNSPSC, kan man slå dette på ved bruk av filteret kalt "unspsc".

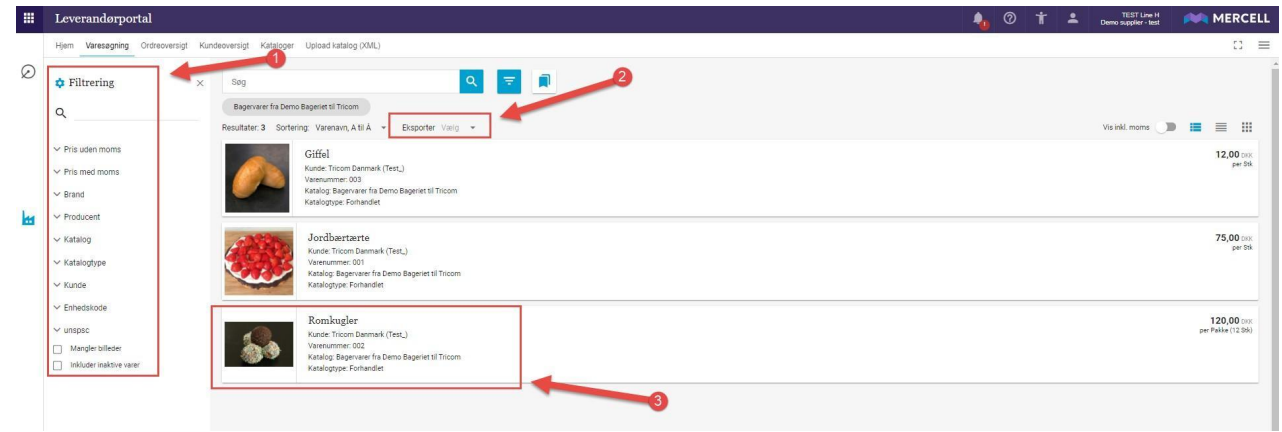

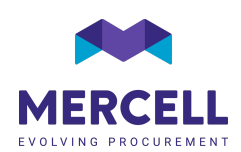

Det er mulig å eksportere (2) opplastede varer til Excel. Man kan velge både å eksportere med og uten bilder. *Merk dere at det er en begrensning på antall av varer, hvis man velger 'Excel, inkl. Bilder' (maks 250 000)*.

Dobbeltklikker man på en spesifikk vare (3), blir man sendt til en egen produktvisning med detaljer om varen.

### Ordreoversikt

I ordreoversikten har man tilgang til å se alle ordrer som er opprettet av kundene og sendt via e-post. Det er mulig å endre en ordres status enten via flervalgs-funksjonen eller direkte på en ordre.

Eksempel på endring av status via flervalgs-funksjonen

|   | Leverandørportal                    |            |            |                     |                        |                    |                 |                    |               |          |     | -              | t 🔺            |                | 🛤 Mi       | ERCELL |
|---|-------------------------------------|------------|------------|---------------------|------------------------|--------------------|-----------------|--------------------|---------------|----------|-----|----------------|----------------|----------------|------------|--------|
|   | Hjem Varesøgning Ordreoversigt Kur  | ndeoversig | st Katal   | loger Upload katalo | g (XML)                |                    |                 |                    |               |          |     |                |                |                |            | ∷ ≡    |
|   | 1 Order selected - Sodkendt         | > Under    | behandlin  | ng 🕨 Forsinket 🎽    | Klar til at sendes 🕨 🕻 | Velvist sendt 🕨 S  | iendt 🗲 Leveret | > Faktureret       |               | 2        |     |                |                |                |            | ×      |
|   | Filtrering ×                        |            | jakob b    | ary                 |                        | ≣ <sub>2</sub> × Q | ₹ 🔎             | Σ                  |               |          |     |                |                |                |            | Î      |
|   | ۹                                   | F          | Resultater | 621 Sortering: On   | ganisation, A til Å 👻  | Eksporter Varig    | *               |                    |               |          |     |                |                | Vis inkl. moms |            | =      |
|   |                                     |            |            | Organisation=       | Ordrenummer            | Created=           | Leveringsdato = | Ordredato          | Supplier≡     | Indkøber | EAN | Status         | Supplier state | = Assigned to  | Total=     |        |
|   | <ul> <li>Total eks. moms</li> </ul> |            | 1          | Demo Purchase       | PUR-3689CHASE          | 08 apr. 2019       | 09 apr. 2019    | 08 apr. 2019 16:18 | Demo Supplier |          |     | SentToSupplier | Open           | Approval       | 100,00 DKX | 6      |
| H | Kunde                               |            | 24         | Demo Purchase       | PUR-3688CHASE          | 02 apr. 2019       | 02 apr. 2019    | 02.apr. 2019 11:12 | Demo Supplier |          |     | SentToSupplier | Open           | Approval       | 330,00 DEX | ē :    |
|   | ~ Valuta                            |            | 14         | Demo Purchase       | PUR-3687CHASE          | 01 apr. 2019       | 01 apr. 2019    | 01 apr. 2019 16:23 | Demo Supplier |          |     | SentToSupplier | In Progress    | Approval       | 370,00 cex | 1      |
|   | ✓ Status ✓ Leveringsdato            |            |            | Demo Purchase       | PUR-3685CHASE          | 20 nov. 2018       | 21 nov. 2018    | 20 nov. 2018 06:58 | Demo Supplier |          |     | SentToSupplier | Open           | Approval       | 1,00 DKK   |        |

Eksempel på endring av status direkte på en ordre

| Leverandørportal                                                                                                    |                                                                                                    |                  |                    |               |            |                                                                                                    |                                      |
|----------------------------------------------------------------------------------------------------|----------------------------------------------------------------------------------------------------|------------------|--------------------|---------------|------------|----------------------------------------------------------------------------------------------------|--------------------------------------|
| Hjem Varesøgning Ordreoversigt Ku                                                                                                    | ndeoversigt Kataloger Upload katalog (X                                                                                                    | ML)              |                    |               |            |                                                                                                    |                                      |
| Ordre 319 til Demo<br>Surus Aben                                                                                                    |                                                                                                    |                  |                    |               |            |                                                                                                    | □ ← →                                |
| <ul> <li>Leveringsinformation</li> </ul>                                                                                                    |                                                                                                    |                  |                    |               |            |                                                                                                    |                                      |
| Leveringsadresse<br>Tricom - En del af Mercell gruppen<br>Hidmbesoguet 133<br>2000 Koleminen 5<br>Dannak<br>Leveringsato<br>6, mar. 2021<br>© Ordrebeknethetse prisker<br>© Del                                                                                                    | Faktureringsachesse<br>Trikom - En del af Mencell gruppen<br>Holmslandgode 133<br>2000 Robertham 5<br>Danmark                                                      |                  |                    |               |            |                                                                                                    |                                      |
| ∧ Workflow                                                                                                    |                                                                                                    |                  |                    |               |            |                                                                                                    |                                      |
| 0                                                                                                    | 0                                                                                                    | Under behandling | Klar til at sendes | Delvist sendt | O<br>Sendt | ()                                                                                                    | Faktureret                           |
| Aben                                                                                                    | Godienst                                                                                                    |                  |                    |               |            |                                                                                                    |                                      |
| Aben .                                                                                                    | Godenit                                                                                                    |                  |                    |               |            | ۵ یا ا                                                                                                    | Line Hensen<br>Domo Svypier ME       |
| Abm<br>everandorportal<br>jem Vanedogmo Ordnovenigt Ku<br>Drdre 210 til Demo                                                                                                    | Godenst<br>deversigt Kataloger Upload katalog (2)                                                                                                    | A)               |                    |               |            | ۵۵۵۵                                                                                                    | Line Hunson<br>Domo Suppler          |
| Abom<br>everandorportal<br>em Varesonng Ordreoversg Ku<br>Drdre 319 til Demo<br>and Abom                                                                                                    | Godienti<br>deoversigt Kataloger Uptood katalog (XX                                                                                                    | AL)              |                    |               |            | O                                                                                                    | Line Henser<br>Deene Supplier<br>C   |
| Adon<br>everandorportal<br>ten Vansagung Goriowergt Ru<br>Drdreg 319 til Demo<br>nur Akan<br>v Leveingsiaformation                                                                                                    | Godenni<br>deoveragt, Kataloger: Upload katalog (X                                                                                                    | AU               |                    |               |            | O     Softenot     Forsiniet:                                                                                                    | Lue Henen<br>Ourse Support           |
| Administration                                                                                                    | Godenes<br>desversigt Kataloger Uproad katalog (70<br>Faktorenigsadeese<br>Tinom- En al al Manof gruppen<br>historisatges 13<br>Deminia                            | A)               |                    |               |            | Gottenet     Gottenet      | Lee House<br>and Joans               |
| Administration                                                                                                    | Godenes<br>Geoversigt Kateloger Uptred ketalog (20<br>Pattureingsadesse<br>Titoon - En et al Manot grappen<br>Holehelogings (33<br>200 Keterinan B<br>Gammak       | AD.              |                    |               |            | Codenet     Socienet     Socienet     Socienet     Socienet     Socienet     Socienet     Socienet     Socienet     Socienet     Socienet     Socienet     Socienet     Socienet     Socienet                                                                                                    | Lee House<br>and House<br>Commission |
| Admi  Admi  Admi  Admi  Admi  Admi  Admi  Admi Admi                                                                                                    | Godenes<br>deoversigt Kataloger Upteed katalog.pdf<br>Faktureringsachese<br>Tricon- Ein af Mansfliguegen<br>holfelsbackster<br>Einemek<br>Exemute                  | A)               |                    |               |            | O      Gottenot     Societant     Societant     Socie | Les there<br>one hyper<br>C →<br>C → |
| Atom  Atom   | Godene:<br>deoveringt Kataloger Uploed katalog (20<br>Fikturenlopadeesee<br>Troom: Exel of Monot gruppen<br>hisholidatopie 133<br>200 Naterieren B<br>Deenesk      | A)               |                    |               |            | Conternet     Lodor behanding     Forsisket     Safe to at endes     Delvia tendes     Delvia tendes     Delvia tendes     Delvia tendes     Sand     Sand     Sand     Sand                                                                                                    | Les House<br>Come bygge              |
| Adden  Adden  Ad | Godensi<br>deovrasjit Katalogur Upised katalog (xi<br>Fatareningsadeese<br>Tiston: Excel Manost gragen<br>historisdoppis 133<br>200 Keleren m S<br>200 Keleren m S | A)               | 0                  | 0             | 0          | Content     Content     Content     Content     Content     Content     Content     Content     Content     Content     Content     Content                                                                                                    |                                      |

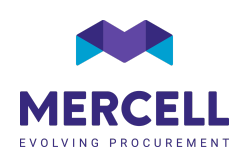

### Kundeoversikt

Fanen 'Kundeoversikt' viser en samlet oversikt over kunder, som man er aktivert som leverandør til. Hvis man er aktivert hos flere kunder kan man med fordel benytte seg av søkefeltet eller filtreringspanelet for å begrense søket. For å bli aktivert hos en kunde er man avhengig av at kunden fra sin side legger dere til som leverandør i sin kontraktsmodul.

### Kataloger

På fanen 'kataloger' vises en samlet oversikt over kataloger som er importert til kunden. Dobbeltklikker man på katalogen sendes man til ytterlige informasjon om katalogen.

Hvis man ønsker å redigere en eksisterende katalog, skal man trykke på 'de tre prikkene' og velge 'Rediger katalog' (1).

Via 'de tre prikkene' har man også mulighet til å se varer på katalogen, om man trykker på 'Se kataloglinjer' (2).

|                 | Levera            | andørportal                                                          |                       |                        |            |               |              | - | 0          | t    | + | TEST Line H<br>Demo supplier - test | MERCELL |
|-----------------|-------------------|----------------------------------------------------------------------|-----------------------|------------------------|------------|---------------|--------------|---|------------|------|---|-------------------------------------|---------|
|                 | Hjem V            | /aresegning Ordreoversigt Kundeoversigt Kataloger Upload katalog (XM |                       |                        |            |               |              |   | ;; ≡       |      |   |                                     |         |
| ی<br>ا <u>ا</u> | Søg<br>Resultater | Bog Q T Reduce: 1 Sovering Nam, AHA + Bogote Vely +                  |                       |                        |            |               |              |   |            |      |   |                                     | +       |
| ì               |                   | Navn =                                                               | Identifikation        | Kunde =                | Type =     | Opdateret =   | Gyldig fra ≡ |   | Gyldig ti  | =    |   | Antal varer =                       |         |
| ାଡ୍ଡା           | ۵                 | Bagervarer fra Demo Bageriet til Tricom                              | bagervater_til_Tricom | Tricom Danmark (Test_) | Forhandlet | 25. okt. 2021 | 1. aug. 2019 |   | 31. dec. ( | 2025 |   | 3                                   | -       |
|                 |                   |                                                                      |                       |                        |            |               |              |   |            |      |   |                                     |         |
|                 |                   |                                                                      |                       |                        |            |               |              |   |            |      |   |                                     |         |
|                 |                   |                                                                      |                       |                        |            |               |              |   |            |      |   |                                     |         |

|         | Lever     | randørportal                                                         |                       |                        |            |               | 4            | 0         | Ť    | EST Line H<br>Demo supplier - test | MERCELL            |
|---------|-----------|----------------------------------------------------------------------|-----------------------|------------------------|------------|---------------|--------------|-----------|------|------------------------------------|--------------------|
|         | Hjem      | Varesogning Ordreoversigt Kundeoversigt Kataloger Upload katalog (XM |                       |                        |            |               | ;; ≡         |           |      |                                    |                    |
| Ø       | Seg       | ۹ 🗧 ۱                                                                |                       |                        |            |               | +            |           |      |                                    |                    |
| <u></u> | Resultate | er: 1 Sortering Nave, A til A + Eksporter Varig +                    | Televel Month on      | Munda                  |            | On default -  | Colda ba     | 0.000     |      | label over a                       |                    |
| 2       |           | Nevil =                                                              | Identifikation        | Kurbe =                | Dibe =     | Opdateret =   | oyidig ira 🖻 | Oyicity ( |      | Alici varet =                      |                    |
| 1001    | ٩         | Bagervarer fra Demo Bageriet til Tricom                              | bagervaver_til_Tricom | Tricom Denmark (Test_) | Forhandlet | 25. okt. 2021 | 1. aug. 2019 | 31. dec.  | 2025 | 3                                  | 🖍 Rediger katalog  |
| H       |           |                                                                      |                       |                        |            |               |              |           |      |                                    | Q Se kataloglinjer |
| H       |           |                                                                      |                       |                        |            |               |              |           |      | 1 2                                |                    |

Hvis man ønsker å laste opp en ny katalog til kunden(e), skal man trykke på pluss i øverste høyre hjørne. Man vil herfra bli sendt direkte videre til vår excel-katalogmal.

|        | Levera     | ındørportal                                                         |                       |                        |            |               | 4            |          |      | * | TEIST Line H<br>Demo supplier - test | MERCELL |
|--------|------------|---------------------------------------------------------------------|-----------------------|------------------------|------------|---------------|--------------|----------|------|---|--------------------------------------|---------|
| _      | Hjem V     | aresegning Ordreoversigt Kundeoversigt Kataloger Upload katalog (XM | 0                     |                        |            |               |              |          |      |   | 1967                                 | :: ≡    |
| Ø      | Søg        | Q =                                                                 |                       |                        |            |               |              |          |      |   |                                      |         |
| )<br>E | Resultater | 1 Bortering Nam, Atl A + Eksporter Vielg +<br>Nam =                 | Identifikation        | Kunde =                | Type =     | 0pdateret ≘   | Gyldig fra ≘ | Gyldig t | i =  |   | Antal varer =                        |         |
| 1@1    | e          | Bagervarer fra Demo Bageriet til Tricom                             | begerverer_stl_Tricom | Tricom Danmark (Test.) | Forhandlet | 25. okt. 2021 | 1. aug. 2019 | 31. dec. | 2025 |   | 3                                    | I       |
|        |            |                                                                     |                       |                        |            |               |              |          |      |   |                                      |         |
|        |            |                                                                     |                       |                        |            |               |              |          |      |   |                                      |         |

### Laste opp katalog (XML)

Opplasting av kataloger i XML, kan gjøres via fanen "Last opp katalog (XML)". Bemerk at katalogen skal være validert før den importeres korrekt. Er katalogen ikke validert, vil man få en feilmelding.

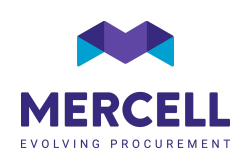

|         | Leverandorportal                                                             | - | 0 | t | * | TEST Line H<br>Demo suppler - test | MERCELL |
|---------|------------------------------------------------------------------------------|---|---|---|---|------------------------------------|---------|
|         | Hem Vareagning Ordesovenigt Kunskovenigt Kunskovenigt (Adatoger Uptice 1000) |   |   |   |   |                                    | :: ≡    |
| Ø       |                                                                              |   |   |   |   |                                    |         |
| <u></u> |                                                                              |   |   |   |   |                                    |         |
| ğ       |                                                                              |   |   |   |   |                                    |         |
| IQI     |                                                                              |   |   |   |   |                                    |         |
| łu.     |                                                                              |   |   |   |   |                                    |         |
| łu.     |                                                                              |   |   |   |   |                                    |         |
|         |                                                                              |   |   |   |   |                                    |         |
|         |                                                                              |   |   |   |   |                                    |         |
|         |                                                                              |   |   |   |   |                                    |         |
|         |                                                                              |   |   |   |   |                                    |         |
|         |                                                                              |   |   |   |   |                                    |         |
|         | Uniques onto in mer<br>eller                                                 |   |   |   |   |                                    |         |
|         | Kilk har for at uploade                                                      |   |   |   |   |                                    |         |
|         |                                                                              |   |   |   |   |                                    |         |
|         |                                                                              |   |   |   |   |                                    |         |

### Laste opp katalog i Excel

### Laste opp ny katalog

For å opprette en ny katalog, gå til fanen 'Kataloger' og trykke på 'pluss':

|            | Lever     | randørportal                                                         |                       |                        |            |                         |              | 0          | 1 4  | Demo supplier - test | MERCELL |
|------------|-----------|----------------------------------------------------------------------|-----------------------|------------------------|------------|-------------------------|--------------|------------|------|----------------------|---------|
|            | Hjern     | Varesøgning Ordreoversigt Kundeoversigt Kataloger Upload katalog (XM |                       |                        |            | No. of Concession, Name | :: ≡         |            |      |                      |         |
| $\oslash$  | Søg       | Q =                                                                  |                       |                        |            |                         |              |            |      |                      |         |
| <u>.u.</u> | Resultate | er: 1 Sortening Navn, A til Å 💌 Eksporter Vælg 💌                     |                       |                        |            |                         |              |            |      |                      |         |
| ١.         |           | Navn =                                                               | Identifikation        | Kunde =                | Type =     | Opdateret =             | Gyldig fra ≡ | Gyldig ti  | =    | Antal varer =        |         |
| 161        | ٥         | Bagervarer fra Demo Bageriet til Tricom                              | bagervarer_til_Tricom | Tricom Danmark (Test_) | Forhandlet | 25. okt. 2021           | 1. aug. 2019 | 31. dec. 1 | 1025 | 3                    | 1       |
|            |           |                                                                      |                       |                        |            |                         |              |            |      |                      |         |
| H          |           |                                                                      |                       |                        |            |                         |              |            |      |                      |         |
|            |           |                                                                      |                       |                        |            |                         |              |            |      |                      |         |

Man vil herfra bli videresendt til vår katalogmal, her må man først velge kunden i drop-down menyen 'kunde':

|         | Leverandørportal                                                                 | - | 0 | t | • | TEST Line H<br>Demo supplier - test | MERCELL |
|---------|----------------------------------------------------------------------------------|---|---|---|---|-------------------------------------|---------|
|         | Hjern Varessgning Ordreoversligt Kundsoversligt Kataloger Upload katalog (2014.) |   |   |   |   |                                     | :: ≡ [  |
| Ø       | Nyt katalog                                                                      |   |   |   |   |                                     |         |
| <u></u> | Ente                                                                             |   |   |   |   |                                     |         |
| )er     | Tricon Danmark (Test.)                                                           |   |   |   |   |                                     |         |
| 161     |                                                                                  |   |   |   |   |                                     |         |
| Ŀя      |                                                                                  |   |   |   |   |                                     |         |
| h       |                                                                                  |   |   |   |   |                                     |         |
|         |                                                                                  |   |   |   |   |                                     |         |
|         |                                                                                  |   |   |   |   |                                     |         |

### Fanen Kataloginformasjon

På den første fanen "Kataloginformasjon" angis overordnet informasjon for katalogen: Identifikasjon, Navn, Type, Valuta, Gyldighetsperiode samt om katalogen er aktiv /inaktiv.

- I Identifikasjon skal det angis en unik ID for den katalogen som du skal opprette.
- I Navn skal du navngi katalogen.
- I **Type** har du forskjellige valgmuligheter forhandlet, listepris eller avklares.
- I Valuta skal du velge hvilken valuta prisene skal lastes opp i.
- Katalogens gyldighet angis i **Gyldig fra** og **Gyldig til**. *Merk dere at disse datoene som utgangspunkt* bare er veiledende og kunden vil få beskjed når katalogen nærmer seg sluttdato.

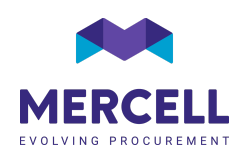

• I kolonnen **Aktiv** angis det med TRUE (aktiv) eller FALSE (inaktiv) om katalogen skal være aktiv eller inaktiv.

Se eksempel på hvordan fanen 'Kataloginformasjon' kan fylles ut nedenfor:

|           | Lever  | randørportal                |                                 |                          |                   |                            |                       |            |             | 4     | 0         | † <b>1</b> | TEST Line H<br>Demo supplier - test | MERCELL |
|-----------|--------|-----------------------------|---------------------------------|--------------------------|-------------------|----------------------------|-----------------------|------------|-------------|-------|-----------|------------|-------------------------------------|---------|
|           | Hjem   | Varesøgning Ordreoversigt K | undeoversigt Kataloger Uplo     | ad katalog (XML)         |                   |                            |                       |            |             |       |           |            |                                     | 53 🔳    |
| $\oslash$ | Nyt l  | katalog                     |                                 |                          |                   |                            |                       |            |             |       |           |            |                                     |         |
| .1.1      | Kunde  |                             |                                 |                          |                   |                            |                       |            |             |       |           |            |                                     |         |
| Y         |        |                             |                                 |                          |                   |                            |                       |            |             |       |           |            |                                     |         |
| 10        | Filter | - <b>-</b>                  | ٩                               |                          |                   |                            |                       |            |             |       | T Importe | · ·        | Valider alt 📃                       | ← → ×   |
| region .  |        |                             | Harristan Schermer              | Technologia Prostan      | Prove des the day | Pro de la calendar martina | Prove days works to a |            |             |       |           |            |                                     |         |
| Ħ         | Nasars | oginomation () Kataloginjer | Readorer                        | Unjekategorien Produkter | Procoktorieger    | Produkoniomabon            | носокледенскаре       |            |             |       |           |            |                                     |         |
| -         |        | Identifikation              | Navn                            | Туре                     | Valuta            | Gyldig fr                  | a                     | Gyldig til | Beskrivelse | Aktiv |           |            |                                     |         |
|           | 1      | Bagervarer til Mercell      | Bagervarer fra Demo til Mercell | Forhandlet               | DKK               | 01-08-20                   | 021                   | 31-12-2025 |             | TRUE  |           |            |                                     | *       |
|           | 2      |                             |                                 |                          |                   |                            |                       |            |             |       |           |            |                                     |         |

### Fanen Produkter

Etter fanen 'Kataloginformasjon' er fylt ut, skal man opprette alle katalogens varer. Dette gjør man via fanen 'Produkter'.

Denne fanen inneholder: Navn, Beskrivelse, Varenummer, Fabrikant, Fabrikantnummer, UNSPSC som er en internasjonal standard for kategoriseringer (finn oversikt på vår hjemmeside), Brand, Søkeord samt Produkt info-link, hvor man kan tilføre en ekstern link til en hjemmeside med ytterligere produktinformasjon.

Se eksempel på hvordan fanen 'Produkter' kan fylles ut:

|            | Leve   | randørportal    | l              |                      |             |                  |             |                 |                    |                   |                     |       |         | - | 0       | Ť    | *            | TEST Line H<br>Demo supplier - test | MERCELL                                  |
|------------|--------|-----------------|----------------|----------------------|-------------|------------------|-------------|-----------------|--------------------|-------------------|---------------------|-------|---------|---|---------|------|--------------|-------------------------------------|------------------------------------------|
|            | Hjem   | Varesøgning Ori | dreoversigt Ki | undeoversigt Kat     | aloger Uplo | ad katalog (XML) |             |                 |                    |                   |                     |       |         |   |         |      |              |                                     | :: ≡                                     |
| Ø          | Nyt    | katalog         |                |                      |             |                  | 1           |                 |                    |                   |                     |       |         |   |         |      |              |                                     |                                          |
| <u>.11</u> |        |                 |                |                      |             |                  |             |                 |                    |                   |                     |       |         |   |         |      |              |                                     |                                          |
| 2          |        |                 |                |                      | _           |                  | 1           |                 |                    |                   |                     |       |         |   |         |      | _            |                                     | _                                        |
| 101        | Filter | ć.              |                |                      | ٩           |                  |             |                 |                    |                   |                     |       |         |   | T Impor | têr  | ~ V          | alider alt                          | $\leftrightarrow$ $\rightarrow$ $\times$ |
| ш          | Katal  | oginformation 🕢 | Kataloglinjer  | Mængderabat          | Relationer  | Linjekategorier  | Produkter 🕢 | Produktbilleder | Produktinformation | Produktegenskaber |                     |       |         |   |         |      |              |                                     |                                          |
| les .      |        | Navn            |                | Beakrivelse          |             | Produktnummer    | 1.          | Fabrikant       | Fabrikantne        | ummer             | UNSPSC kategorikode | Brand | Segeord |   |         | Pro  | dukt info-li | nk U                                | dvidet produktidentifikation             |
| _          | 1      | Jordbærtærte    |                | Stor tærte til 10-12 | personer    | 001              |             | Mercells bager  | 1234               |                   | 50180000            |       |         |   |         | http | s://www.n    | hercell.com/                        |                                          |
|            | 2      | Romkugler       |                | Kasse med 12 stk.    |             | 002              |             | Mercells bager  | 12345              |                   | 50180000            |       |         |   |         | http | s://www.m    | nercell.com/                        |                                          |
|            | 3      | Giffel          |                | Giffel               |             | 003              |             | Mercells bager  | 123456             |                   | 50180000            |       |         |   |         | http | s://www.m    | nercell.com/                        |                                          |
|            | 4      |                 |                |                      |             |                  |             |                 |                    |                   |                     |       |         |   |         |      |              |                                     |                                          |
|            | 5      |                 |                |                      |             |                  |             |                 |                    |                   |                     |       |         |   |         |      |              |                                     |                                          |

Etter at fanen 'Produkter' er fylt ut, skal det legges til antall og pris på produktene. Dette gjøres via fanen 'Kataloglinjer'.

### Fanen Kataloglinjer

Start med å kopiere innholdet fra kolonnen 'Identifikasjon' på fanen 'Kataloginformasjon' til kolonnen 'Katalog' på fanen 'Kataloglinjer.

I kolonnen **Identifikasjon** legger man til varenummeret. Under **Enhet** skal det angis enhet per stykk. Under **Stykkpris** angis prisen på produktet og moms tilføres i kolonnen **Moms**. I Kolonnen **Antall i varepakningen** legger man til hvor mange enheter det følger med og i **Varepakningenhet** angis det hva enhetene består av.

Under **Minimum bestillingsantall** påføres det antall som kunden som minimum skal bestille per gang og i **Maximum bestillingsantall** settes en grense for antallet. I kolonnen **Bestilles i mengder av** brukes hvis

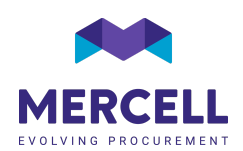

kunden skal bestille i intervaller feks 2, 4, 6 osv. Og antall leveringsdager angis i kolonnen **Leveringstid** (dager). I kolonnen **Produkt** settes varenummer igjen.

For å markere en vare som **Søkbar, Aktiv**, **Kan bestilles** skriv 'True' i disse kolonnene.

Se eksempel på hvordan fanen 'Kataloglinjer' kan fylles ut:

|          | Leve                                                                                                    | randørportal                                                                          |                |       |          |                    |                       |                   | 🍋 Ø                      | TEST Demo supple           |                        |  |  |  |  |
|----------|----------------------------------------------------------------------------------------------------|---------------------------------------------------------------------------------------|----------------|-------|----------|--------------------|-----------------------|-------------------|--------------------------|----------------------------|------------------------|--|--|--|--|
|          | Hem Varesopting Ordnoversity Rutoloversity Rutoloversity Rutoloversity Rutoloversity Rutoloversity Rutoloversity |                                                                                       |                |       |          |                    |                       |                   |                          |                            |                        |  |  |  |  |
| ی<br>اد  | Nyt                                                                                                    | katalog                                                                               | 1              |       |          |                    |                       |                   |                          |                            |                        |  |  |  |  |
| 19<br>19 | Filte                                                                                                    | e                                                                                     |                | 1     |          |                    |                       |                   | T Impo                   | vrtér 🗸 Valider att        | ≡ ← → ×                |  |  |  |  |
| Ŀ        | Katal                                                                                                    | Kataloginformation () Kataloginjer () Mængderabat Pelationer Linjekategorier Produkte |                |       |          | Produktinformation | Produktegenskaber     |                   |                          |                            |                        |  |  |  |  |
| les.     |                                                                                                    | Katalog                                                                               | Identifikation | Enhed | Stykpris | Moms               | Antal i varepakningen | Varepakningsenhed | Minimum bestillingsantal | Maksimalt bestillingsantal | Bestilles i mængder af |  |  |  |  |
| -        | 1                                                                                                    | Bagervarer til Mercell                                                                | 001            | EA    | 75,0000  | 25                 | 1                     | EA                | 1                        | 99                         | 1                      |  |  |  |  |
|          | 2                                                                                                    | Bagervarer til Mercell                                                                | 002            | PK    | 120,0000 | 25                 | 12                    | EA                | 1                        | 99                         | 1                      |  |  |  |  |
|          | 3                                                                                                    | Bagervarer til Mercell                                                                | 003            | EA    | 12,0000  | 25                 | 1                     | EA                | 1                        | 99                         | 1                      |  |  |  |  |
|          | 4                                                                                                    |                                                                                       |                |       |          |                    |                       |                   |                          |                            |                        |  |  |  |  |
|          | 5                                                                                                    |                                                                                       |                |       |          |                    |                       |                   |                          |                            |                        |  |  |  |  |
|          | 6                                                                                                    |                                                                                       |                |       |          |                    |                       |                   |                          |                            |                        |  |  |  |  |
|          |                                                                                                    |                                                                                       |                |       |          |                    |                       |                   |                          |                            |                        |  |  |  |  |

#### Fanen Produktinformasjon

Hvis man ønsker å tilføre ekstra produktinformasjon til utvalgte varer, kan dette gjøres via fanen ' Produktinformasjon'. Her kan man tilføre varemerkinger som f.eks. Svanemerket eller allergener på produktene.

Se eksempel på hvordan fanen 'Produktinformasjon' kan fylles ut:

|        | Leve  | erandørportal       |                 |                      |              |                 |               |                         |                    |                   |  | - | 0       | Ť | •       | TEST Line H<br>Demo supplier - test | MI  | ERCELL |
|--------|-------|---------------------|-----------------|----------------------|--------------|-----------------|---------------|-------------------------|--------------------|-------------------|--|---|---------|---|---------|-------------------------------------|-----|--------|
|        | Hjem  | Varesøgning Ord     | dreoversigt Ki  | undeoversigt Katalog | er Upload ka | italog (XML)    |               |                         |                    |                   |  |   |         |   |         |                                     |     | :: ≡   |
| Ø      | Nyt   | katalog             |                 |                      |              |                 |               |                         |                    |                   |  |   |         |   |         |                                     |     |        |
|        | Kunde | 0                   |                 |                      |              |                 |               |                         |                    |                   |  |   |         |   |         |                                     |     |        |
| æ      |       |                     |                 |                      |              |                 |               |                         |                    |                   |  |   |         |   |         |                                     |     |        |
|        | Filte | er                  |                 |                      | Q            |                 |               |                         |                    |                   |  | Ŧ | Importé |   | 🗸 Valid | der att 📃                           | ← → | ×      |
| ingeri |       |                     |                 |                      |              |                 |               |                         |                    |                   |  |   |         |   |         |                                     |     |        |
| ±      | Kata  | alogintormation (i) | Kataloglin)er ( | Mængderabat          | Relationer   | Linjekategorier | Produkter (i) | Produktbilleder         | Produktinformation | Produktegenskaber |  |   |         |   |         |                                     |     |        |
| k      |       | Produkt             |                 | Nogle                | Va           | erdi            | Udvide        | et produkidentifikation |                    |                   |  |   |         |   |         |                                     |     |        |
|        | 1     | 001                 |                 | ProductLabel         | oe           | maerket         |               |                         |                    |                   |  |   |         |   |         |                                     |     | -      |
|        | 2     | 002                 |                 | ProductLabel         | oe           | maerket         |               |                         |                    |                   |  |   |         |   |         |                                     |     | - 11   |
|        | 3     | 003                 |                 | ProductLabel         | 08           | maerket         |               |                         |                    |                   |  |   |         |   |         |                                     |     | - 11   |
|        | 4     |                     |                 |                      |              |                 |               |                         |                    |                   |  |   |         |   |         |                                     |     | - 11   |
|        | 8     |                     |                 |                      |              |                 |               |                         |                    |                   |  |   |         |   |         |                                     |     |        |

### Fanen Produktbilder

Det kan leggges til bilder via link på fanen Produktbilder (bildet skal ligge på en server eller hjemmeside, hvor man kan linke direkte til det). Hvis man har bildet liggende på sin datamaskin, har man etter opplasting av katalogen mulighet å legge dette til direkte på varen i varedetaljene. Les mer om dette i avsnittet **'Last opp bilder'**.

Se eksempel på hvordan fanen 'Produktbilder' kan fylles ut:

|           | Lev                                                         | erandørporta                                                | 1              |                     |               |                 |               |                 |                    |                   |  |  |     | -   | 0           | Ť | *   | TEST Line H<br>Demo supplier - test | -        | MERC | ELL |
|-----------|-------------------------------------------------------------|-------------------------------------------------------------|----------------|---------------------|---------------|-----------------|---------------|-----------------|--------------------|-------------------|--|--|-----|-----|-------------|---|-----|-------------------------------------|----------|------|-----|
|           | Hjem                                                        | Varesøgning O                                               | rdreoversigt K | undeoversigt Katalo | ger Upload ka | talog (XML)     |               |                 |                    |                   |  |  |     |     |             |   |     |                                     |          | 0    | =   |
| $\oslash$ | Nyt                                                         | t katalog                                                   |                |                     |               |                 |               |                 |                    |                   |  |  |     |     |             |   |     |                                     |          |      |     |
| <u>l</u>  | Fatters                                                     | analyse                                                     |                |                     |               |                 |               |                 | 1                  |                   |  |  |     |     |             |   |     |                                     |          |      |     |
| )e        |                                                             |                                                             |                |                     |               |                 |               |                 |                    |                   |  |  | tár | - N | all/for alt |   |     |                                     |          |      |     |
| 16        | Filt                                                        | ter                                                         |                |                     | Q             |                 |               |                 |                    |                   |  |  |     |     | 1 mpo       |   | ~ v |                                     | <b>F</b> |      | 2   |
| H         | Kat                                                         | taloginformation 🕡                                          | Kataloglinjer  | Mængderabat         | Relationer    | Linjekategorier | Produkter (i) | Produktbilleder | Produktinformation | Produktegenskaber |  |  |     |     |             |   |     |                                     |          |      |     |
| H         | Produkt Billede Udvidet produktident/fikation               |                                                             |                |                     |               |                 |               |                 |                    |                   |  |  |     |     |             |   |     |                                     |          |      |     |
|           | 1 001 http://www.tricommerce.dk/img/72581/409757540/001.png |                                                             |                |                     |               |                 |               |                 |                    |                   |  |  |     |     |             |   | ^   |                                     |          |      |     |
|           | 2 002 https://www.trlcommerce.dk/img/72581/40975761/002.png |                                                             |                |                     |               |                 |               |                 |                    |                   |  |  |     |     |             |   |     |                                     |          |      |     |
|           | 3                                                           | 3 003 https://www.tricommerce.dk/img/72581/40975762/003.png |                |                     |               |                 |               |                 |                    |                   |  |  |     |     |             |   |     |                                     |          |      |     |

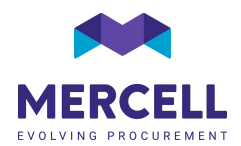

### Laste opp katalog

Når katalogen er fylt ut og all relevant informasjon er lagt til, klikker du først på "Valider alt" for å sikre at det ikke er noen feilmeldinger. Om alt er OK, og ingen feilmeldinger dukker opp, kan det importeres til godkjenning hos kunden via knappen 'Importer":

|              | Leverandørportal                                              |                     |                          |                         |                   |   | 4  |         | Ť    | *    | TEST Line H<br>Demo supplier - test | MERCELL |
|--------------|---------------------------------------------------------------|---------------------|--------------------------|-------------------------|-------------------|---|----|---------|------|------|-------------------------------------|---------|
|              | Hjem Varesøgning Ordreoversigt Kundeoversigt Kataloger Uploar | ad katalog (XML)    |                          |                         |                   |   |    |         |      |      |                                     | :: ≡    |
| Ø            | Nyt katalog                                                   |                     |                          |                         |                   |   |    |         |      |      |                                     |         |
| <u>.1.1.</u> |                                                               |                     |                          |                         |                   | N |    |         |      |      |                                     |         |
| 2            |                                                               |                     |                          |                         |                   |   | Δ. | _       |      |      |                                     |         |
| 11           | Filter                                                        |                     |                          |                         |                   |   |    | 1 anpon | la - | y va |                                     |         |
| les .        | Kataloginformation () Kataloglinjer () Mængderabat Relatione  | ner Linjekategorier | Produkter () Produktbill | eder Produktinformation | Produktegenskaber |   |    |         |      |      |                                     |         |

### Last opp bilder

Har man ikke bilder liggende på en server via nett, er det mulighet for å legge til bilder direkte på en vare via varedetaljer i varesøk fanen. Dobbeltklikk på varen du ønsker å laste opp et bilde til. Når du er inne i produktinformasjonen kan du så klikke på "blyanten" (rød pil i bildet under) for å legge til eller endre eksisterende bilde:

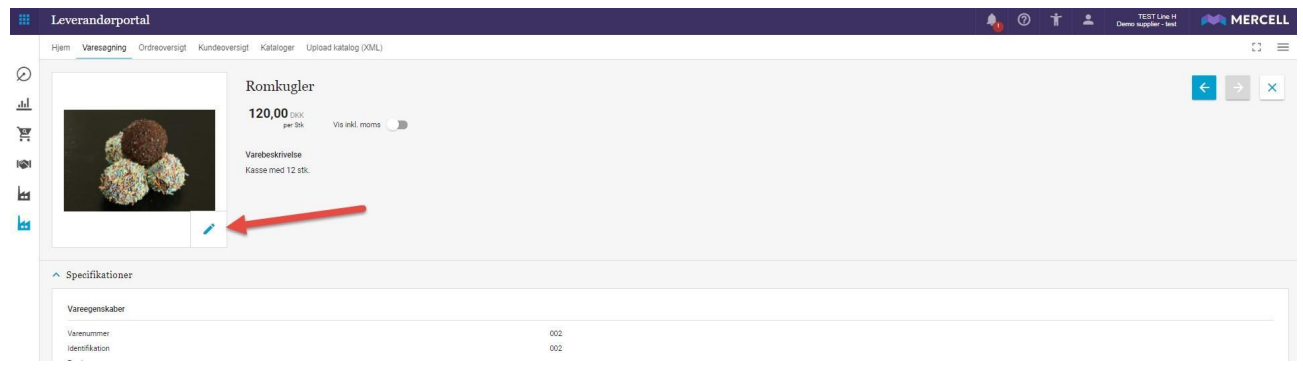

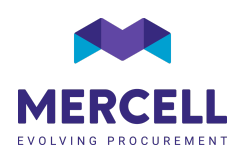